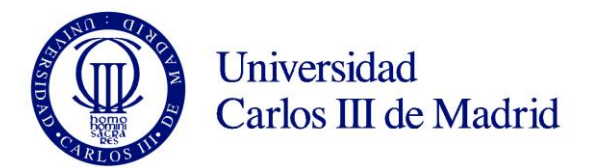

# **GUÍA DE REGISTRO UC3M**

## CREACIÓN DE USUARIO PARA ADMISIÓN ONLINE A PROGRAMAS DE DOCTORADO

Escuela de Doctorado UNIVERSIDAD CARLOS III DE MADRID

### GUÍA PARA REALIZAR EL REGISTRO A EFECTOS DE SOLICITUD DE ADMISIÓN A ESTUDIOS DE DOCTORADO

## PASO 1: DATOS PERSONALES

Solicitud de registro de usuario 🟮 Está usted accediendo a un activo propiedad de la institución. Sólo los usuarios autorizados tienen derecho de acceso a este activo, todo intento no autorizado será auditado y almacenado por si se requiriera. Se prohíbe explícitamente el acceso de personal no autorizado a este recurso. Solicitud de registro de usuario Resumen de la solicitud **Datos identificativos IMPORTANTE:** Rellenar los campos IMPORTANTE: SOLO DEBES REGISTRARTE UNA VEZ. obligatorios (marcados con un asterisco) Si ya estás registrado y no recuerdas la contraseña para realizar tu solicitud, pincha aqui Si eres NUEVO USUARIO completa tu registro: El campo "Número de documento" debe - Introduce tu nacionalidad y el número de tu documento de identificación. completarse como sigue: - Si tienes nacionalidad española introduce como documento de identificación personal tu NIF/DNI. - Si tienes otra nacionalidad introduce como documento de identificación personal tu pasaporte o permis ningún documento de identificación personal, la universidad te asignará un número provisional. Nacionalidad española: DNI – con ceros a la izquierda y letra al final (sin guiones ni espacios) Nacionalidad Afgana Otra nacionalidad: En "Tipo documento" elige Pasaporte (preferentemente), o Número de ¿Dispones de algún documento de 🖲 Sí 🔘 No identificación de extranjeros NIE (sin guiones ni identificación personal? espacios)  $\leq =$ <sup>\*</sup>Número de documento Número de documento \*Tipo documento v Datos personales Todos los datos personales solicitados son obligatorios.

|        |                |                  | Incluye tus datos personales. Todos son           |
|--------|----------------|------------------|---------------------------------------------------|
|        | Nombre         | Nombre           | caso de ser de nacionalidad no española).         |
| "P     | rimer apellido | Primer apellido  | - Nombre y apellidos: en mayúsculas y sin tildes. |
| Seg    | undo apellido  | Segundo apellido | - Fecha de nacimiento                             |
| *Fecha | de nacimiento  | dd/mm/aaaa       | - Sexo                                            |
|        | Sexo           | • Hombre OMujer  |                                                   |

| Datos de contacto del solicitan                                                  | te                                                                  |                                                                                                    |                                                                           |                                                                  |
|----------------------------------------------------------------------------------|---------------------------------------------------------------------|----------------------------------------------------------------------------------------------------|---------------------------------------------------------------------------|------------------------------------------------------------------|
| 1 Introduce los datos de contacto so                                             | olicitados. Es importante la vera                                   | cidad de estos datos dado que la un                                                                            | iversidad los utilizará para c                                            | ontactar contigo.                                                |
| <sup>*</sup> Correo electrónico personal                                         | Correo electrónico personal                                         |                                                                                                    |                                                                           |                                                                  |
| <sup>*</sup> Confirmación del correo<br>electrónico personal                     | Confirmación del correo ele                                         | n del correo electrónico personal                                                                              |                                                                           |                                                                  |
| <sup>*</sup> Teléfono de contacto                                                |                                                                     |                                                                                                    | - Correo electrónico<br>dirección de e-mail o                             | <b>personal</b> (escribe aquí una<br>jue revises habitualmente). |
| Introducción de la contraseña                                                    |                                                                     |                                                                                                    | - Teléfono de contac                                                      | rto                                                              |
| A continuación debes elegir la con<br>Si ya estás registrado y no recuerdas      | traseña que tendrá tu usuario.<br>la contraseña para realizar tu se | olicitud He olvidado mi contraseña.                                                                            | - Contraseña: Sigue muestran al pulsar er                                 | las indicaciones que se<br>i el campo.                           |
| Contraseña                                                                       | Ē                                                                   |                                                                                                    |                                                                           |                                                                  |
| Verificación de la contraseña                                                    | Verificación de la contraseña                                       |                                                                                                    |                                                                           |                                                                  |
| Tratamiento de datos personal                                                    | les                                                                 |                                                                                                    |                                                                           |                                                                  |
| NFORMACIÓN BÁSICA SOBRE PROTECCI                                                 | ÓN DE DATOS.                                                        |                                                                                                    |                                                                           |                                                                  |
| ESPONSABLE DEL TRATAMIENTO. Unive                                                | ersidad Carlos III de Madrid.                                       |                                                                                                    |                                                                           |                                                                  |
| DENTIFICACIÓN DEL TRATAMIENTO. Reg                                               | istrame.                                                            |                                                                                                    |                                                                           |                                                                  |
| INALIDAD. Obtener un usuario y contras                                           | seña para poder realizar los pro                                    | cesos de solicitud de admisión a estu                                                                          | idios a través de las aplicació                                           | ones corporativas.                                               |
| EJERCICIO DE DERECHOS. Podrá ejercer<br>correo a la siguiente dirección: dpd@uc3 | sus derechos de acceso, rectifio<br>Im.es                           | cación, supresión, limitación, portab                                                                          | ilidad y oposición a su trata                                             | miento, mediante el envío de un                                  |
| NFORMACIÓN ADICIONAL. Puede consul                                               | ltar la información adicional y d                                   | etallada sobre nuestra Política de Pr                                                                          | ivacidad en https://www.uc                                                | 3m.es/protecciondatos                                            |
| ⊃ Marque el check para indicar que lo h                                          | a leído                                                             |                                                                                                    |                                                                           |                                                                  |
|                                                                                  |                                                                     | Una vez verificados tus dato<br>casilla de verificación para i<br>la información sobre el "Tra<br>personales". | os, debes <b>marcar</b> la<br>indicar que has leído<br>itamiento de datos | → Continuar                                                      |
|                                                                                  |                                                                     | Después pulsa en el botón "                                                                                    | Continuar"                                                                |                                                                  |

## PASO 2: VALIDACIÓN DE DATOS

| Datos Introducidos                                                     |                                                                                      |                                                                    |  |  |  |
|------------------------------------------------------------------------|--------------------------------------------------------------------------------------|--------------------------------------------------------------------|--|--|--|
| Si los datos introducidos son co<br>modificaciones puedes volver atrás | orrectos puedes continuar con el proceso de<br>s haciendo click en el botón "Volver" | e registro haciendo click en el botón "Continuar", si deseas hacer |  |  |  |
| Nacionalidad                                                           | Argentina                                                                            |                                                                    |  |  |  |
| Número de documento                                                    | 123456700                                                                            |                                                                    |  |  |  |
| Tipo documento                                                         | Pasaporte                                                                            | Revisa la información y, si todo es                                |  |  |  |
| Nombre                                                                 | Antonio                                                                              | correcto, pulsa en el botón "Continuar".                           |  |  |  |
| Primer apellido                                                        | Garcia                                                                               | Si necesitas realizar algún cambio, pulsa en el botón "Volver".    |  |  |  |
| Segundo apellido                                                       |                                                                                      |                                                                    |  |  |  |
| Fecha de nacimiento                                                    | 10/08/1998                                                                           |                                                                    |  |  |  |
| Sexo                                                                   | Hombre                                                                               |                                                                    |  |  |  |
| Correo electrónico personal                                            | admisiondoctorado@uc3m.es                                                            |                                                                    |  |  |  |
| Teléfono de contacto                                                   | 666666666                                                                            |                                                                    |  |  |  |
|                                                                        |                                                                                      | ← Volver → Continuar                                               |  |  |  |

## PASO 3: OBTENCIÓN DE IDENTIFICADOR DE USUARIO Y CONTRASEÑA

|                                                                    | Resumen                                             |                                                                                                    |
|--------------------------------------------------------------------|-----------------------------------------------------|----------------------------------------------------------------------------------------------------|
| (                                                                  | 1                                                   | 2                                                                                                    |
| Solicitud de re                                                    | Resumen de la solicitud                             |                                                                                                    |
| atos Introducidos                                                  |                                                     |                                                                                                    |
| Tu identificador de usuario es<br>Recuerda tu usuario y contraseña | : 123456700 <b></b>                                 | ue puedas activar tu cuenta corporativa.                                                                                                  |
| Nombre y apellidos                                                 | Antonio Garcia                                      | Anota tu identificador de usuario (que se<br>corresponderá con tu DNI, NIE o pasaporte).<br>No obvides tu contraceña, que deberás utiliza |
| Documento asignado                                                 | 123456700                                           | para completar tu solicitud de admisión al<br>programa de Doctorado.                                                                      |
| Nacionalidad                                                       | Argentina                                           | En caso de que haya alguna incidencia duran                                                                                               |
| Fecha de nacimiento                                                | 10/08/1998                                          | este proceso, por favor envía un email a<br>admisiondoctorado@uc3m.es                                                                     |
| Sexo                                                               | Hombre                                              | Desde aquí puedes completar la solicitud de                                                                                               |
| Correo electrónico personal                                        | admisiondoctorado@uc3m.es                           | <b>Observaciones</b> o en el botón " <b>Finalizar</b> ".                                                                                  |
| Teléfono de contacto                                               | 666666666                                           |                                                                                                    |
| bservaciones                                                       |                                                     |                                                                                                    |
| Si el proceso de registro ha fir                                   | nalizado correctamente pincha en el siguiente enla  | ace: Aquí                                                                                                    |
| Si ha existido algún problema du                                   | rante el registro de tus datos, por favor, manda un | correo a:                                                                                                    |
|                                                                    |                                                     |                                                                                                    |
|                                                                    |                                                     |                                                                                                    |
|                                                                    |                                                     | a importati                                                                                                    |

#### CON ESTOS PASOS HAS FINALIZADO EL PROCESO DE REGISTRO PARA OBTENER TUS CLAVES. A CONTINUACIÓN, DEBES SEGUIR CON EL PROCESO DE SOLICITUD.